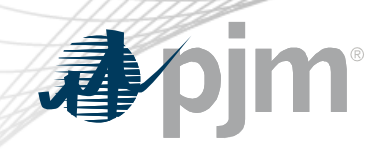

# **202CSTF** Participation Instructions

Mollie Lacek, 202CSTF Secretary

DOE 202c Cost Allocation Senior Task Force July 9, 2025

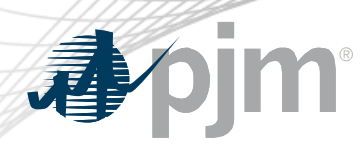

# **202CSTF Meeting Participation Steps**

- 1 Join 202CSTF email distribution list to receive all future emails regarding this group.
- 2 Register for 202CSTF meetings in Meeting Center.
- 3 Join the 202CSTF roster (required for voting representatives).

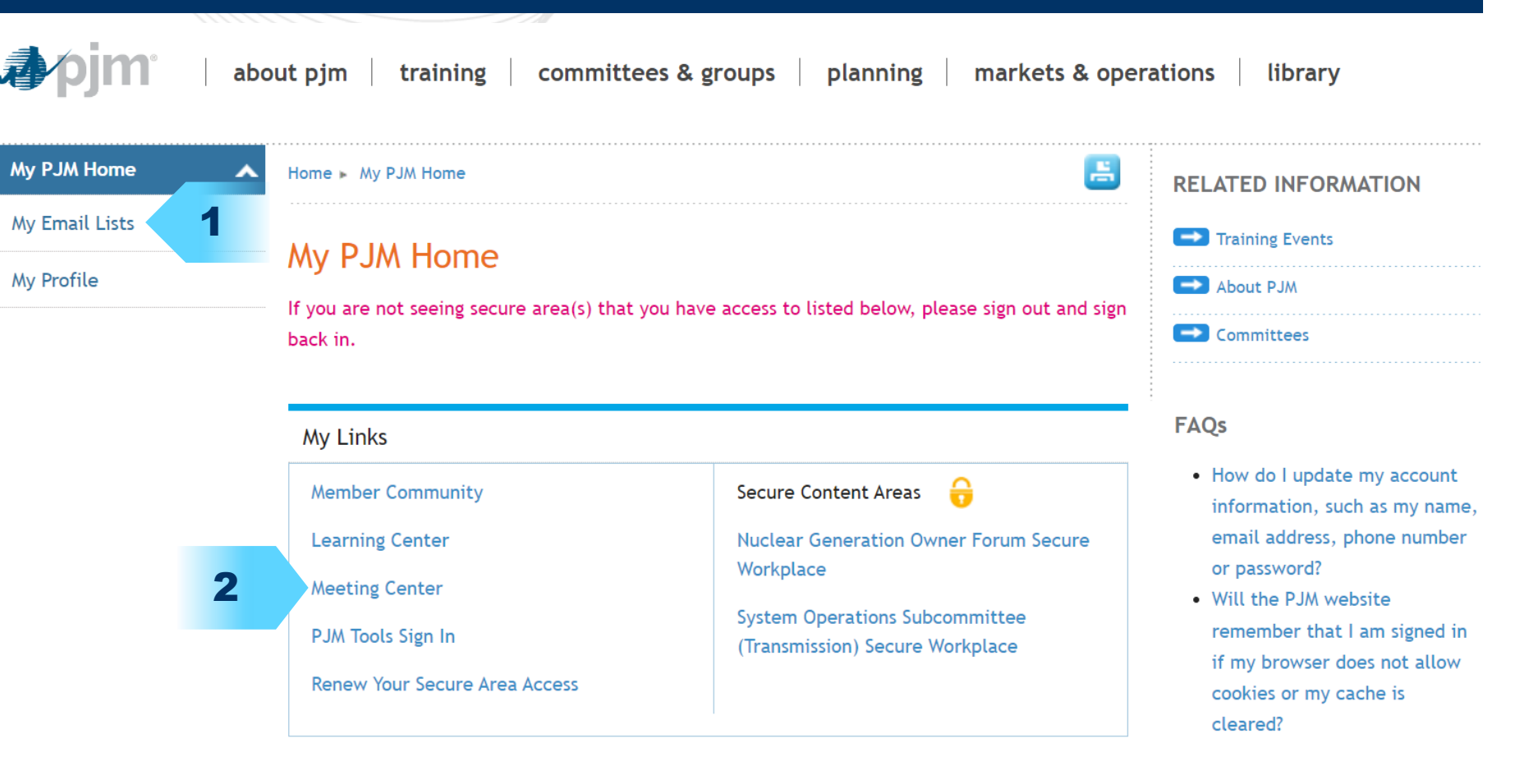

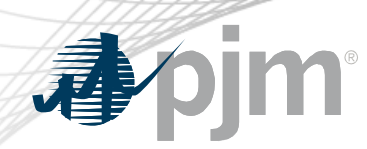

# **Voting Information**

- In order to vote, company representatives must;
  - 1. Be on the 202CSTF Roster
    - Roster requests can be made <u>here</u> and will be granted by their Company Roster Manager
  - Have Voting Read/Write Access on their PJM account
     -Access requests can be made <u>here</u> and will be granted by their Company Account Manager (CAM)
- Voting Members, Affiliate Members, and Ex-Officio Voting Members are eligible to vote

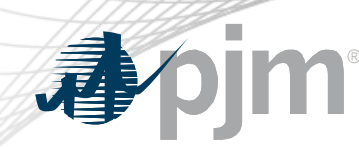

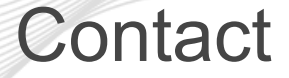

Facilitator: Dave Anders David.Anders@pjm.com

Secretary: Mollie Lacek <u>Mollie.Lacek@pjm.com</u>

DOE 202c Cost Allocation Senior Task Force Member Hotline (610) 666 – 8980 (866) 400 – 8980 custsvc@pjm.com

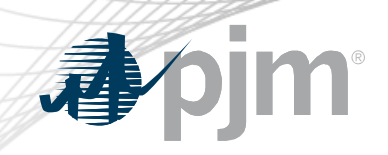

# Appendix

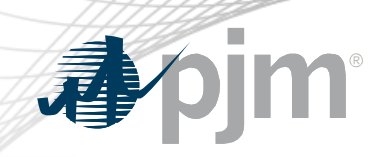

### **PJM User Account Registration**

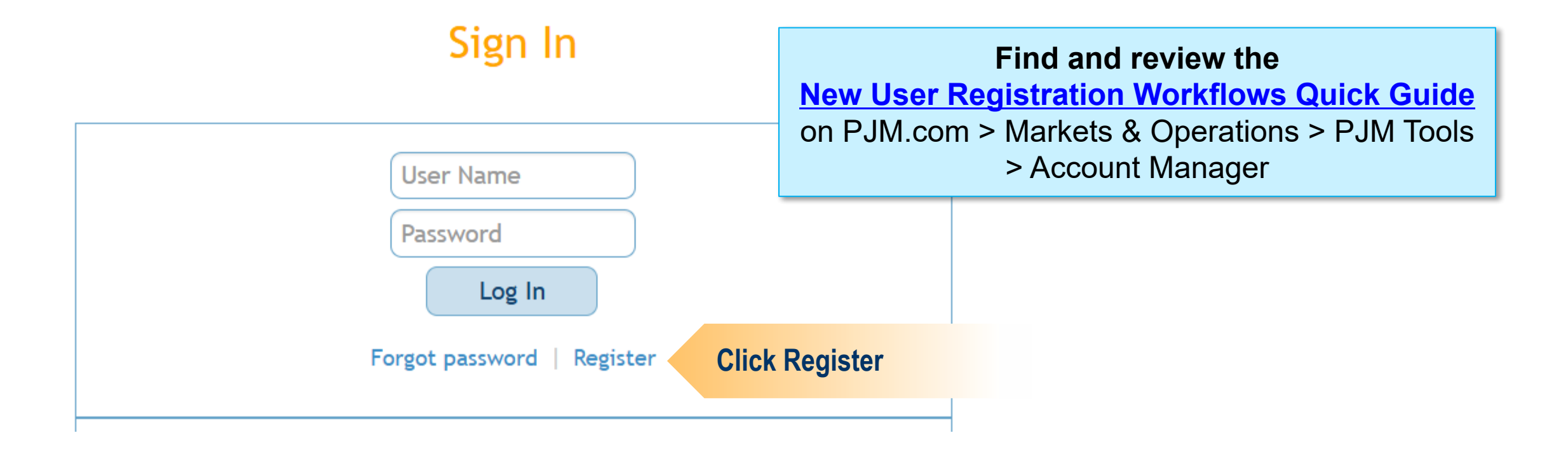

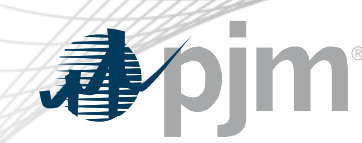

### 202CSTF Email List Subscription

### My Email Lists

#### My Email Lists

My PJM Home

My Profile

PJM uses a number of lists to send meeting notices, materials, voting or polling results, tool updates and reminders to stakeholders. To subscribe to a list, browse the topic categories and select the lists to which you would like to be added. Once you have made your selections, click the submit button. Selections will be processed within 10 minutes of submission. Do not attempt to resubmit the selection as this will overwrite the latest request.

#### PJM Communications: Email and Designated Roles Guide PDF.

If you don't see an email list in the *Available Subscriptions* box your subscription preferences via the Email List Update form mailing list which you would like to be subscribed to or unsubscription.

### **Email List Update Form**

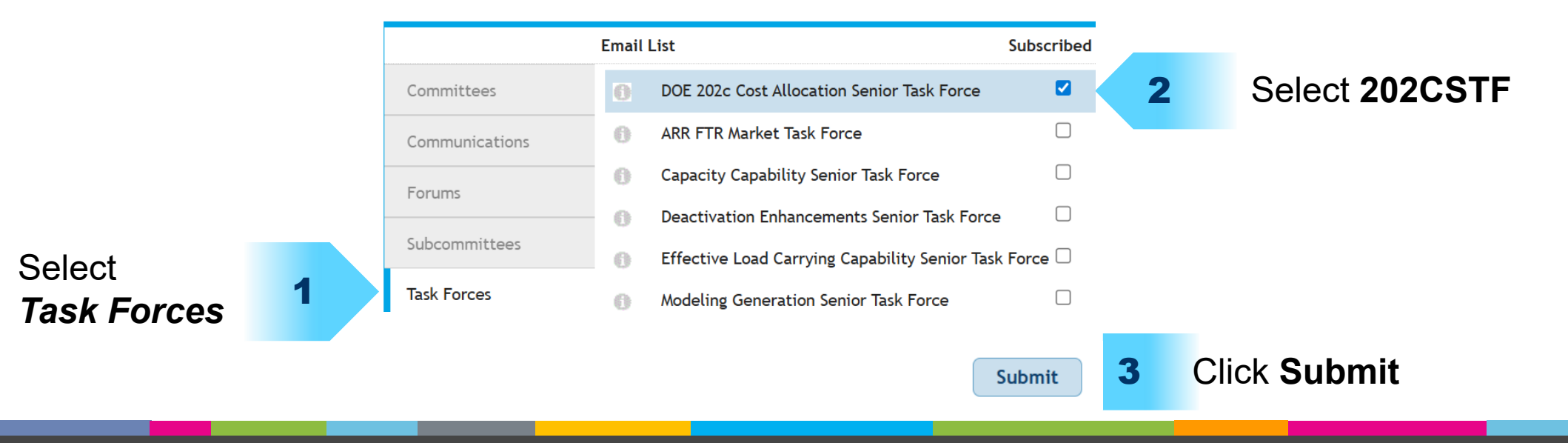

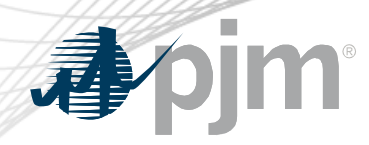

# **202CSTF Meeting Registration**

### **Meeting Center**

| Filters                                                                                                    |  | Status                                                                                                    | DOE 202                                                      | c                                                                                                    | Search                                                                                                    |                                                                |                                       |
|----------------------------------------------------------------------------------------------------|--|----------------------------------------------------------------------------------------------------|--------------------------------------------------------------|----------------------------------------------------------------------------------------------------|----------------------------------------------------------------------------------------------------|----------------------------------------------------------------|---------------------------------------|
| Task Forces         DOE 202c Cost Allocation Senior Task Force         Deactivation Enhancements Senior Task Force         Modeling Generation Senior Task Force         Regulation Market Design Senior Task Force         Resource Adequacy Senior Task         Scroll and click next to the Committee or Group name you wish to filter by. |  | <ul> <li>Open</li> <li>Closed</li> <li>Canceled</li> <li>Registered</li> </ul> Committees & Groups                  | Showing re<br>Load My Fi<br>Clear Filte<br>Meeting<br>Select | Showing results 1 - 1 of 1<br>Load My Filters   Save My Filters<br>Clear Filters<br>Meetings<br>Select Da. Select the Checkbox to regis |                                                                                                    | Scroll through the<br>of available meeti<br>Select: All   None | IIST<br>NGS<br>Register<br>♦ Status ♦ |
|                                                                                                    |  | <ul> <li>Market Implementation</li> <li>Committee</li> <li>Planning Committee</li> <li>Members Committee</li> </ul> |                                                              | 7.9.2025<br>2:30 - 4:30 p.m. EPT                                                                                                    | DOE 202c Cost Allocation Senior Task Force<br>Conference & Training Center<br>DOE 202c Cost Allocation Senior Task Force |                                                                | Open                                  |
|                                                                                                    |  | <ul> <li>Markets and Reliability</li> <li>Committee</li> <li>Operating Committee</li> <li>More Click</li> </ul>     | View :<br>Page 1/1<br>More to f                              | <sup>15</sup> ✓                                                                                                    |                                                                                                    |                                                                |                                       |

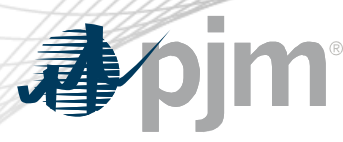

# **Roster Update Form**

Update roster members directly via Roster Managers or by accessing the <u>Roster Update Form</u> on PJM.com > Committees & Groups > Roster Update Form

Each member company can name up to four representatives, including one primary and three alternates.

| Meeting Center                                  | Home 🕨 Committees & Groups                                                                                                    |  |  |  |  |
|-------------------------------------------------|----------------------------------------------------------------------------------------------------|--|--|--|--|
| Critical Issue Fast Path -<br>Resource Adequacy | Committees & Groups                                                                                                    |  |  |  |  |
| Committees 🗸                                    | PJM Interconnection committees and groups are integral groups provide a forum for members to share their positi                               |  |  |  |  |
| User Groups                                     | governance structure for administering an open grid and<br>A collaborative approach - a hallmark of the way PJM cor<br>ensure robust markets. |  |  |  |  |
| Forums 🗸                                        |                                                                                                    |  |  |  |  |
| Subcommittees 🗸 🗸                               |                                                                                                    |  |  |  |  |
| Task Forces 🗸                                   | Stakeholder Process Resources                                                                                                    |  |  |  |  |
| Workshops 🗸                                     | Committee Structure Diagram (PDF)<br>Manual 34: PJM Stakeholder Process (WEB   (PDF)                                                          |  |  |  |  |
| Closed Groups                                   |                                                                                                    |  |  |  |  |
| Issue Trac Roster                               | Facilitation Feedback<br>Roster Update<br>Subscribe to Stakeholder Group Email Lists                                                          |  |  |  |  |
| Stakehold Update                                |                                                                                                    |  |  |  |  |
| State Commissions                               | Register for Meetings 📀                                                                                                    |  |  |  |  |

Home 
Committees & Groups 
Committees 
Roster Update Form

### **Roster Update Form**

Roster update requests must be made through the Roster Request form in PJN Application. This includes requests to add or remove yourself from PJM stake rosters. Your request will be directed to your company's Roster Manager. Four are permitted on each committee roster. If a committee, subcommittee or ta available for selection, please contact the secretary or facilitator and reques to that groups roster. Secretary and facilitator contact information, can be fo each group's webpage.

Reference the <u>Voting Tool</u> <u>Webpage</u> on PJM.com > Markets & Operations > PJM Tools > Voting

5

To manage your email lists subscriptions, visit the My Email Lists page.

- Individuals authorized to vote on behalf of the member company must be included on the roster.
- Rosters also provide contact information for other involved stakeholders.

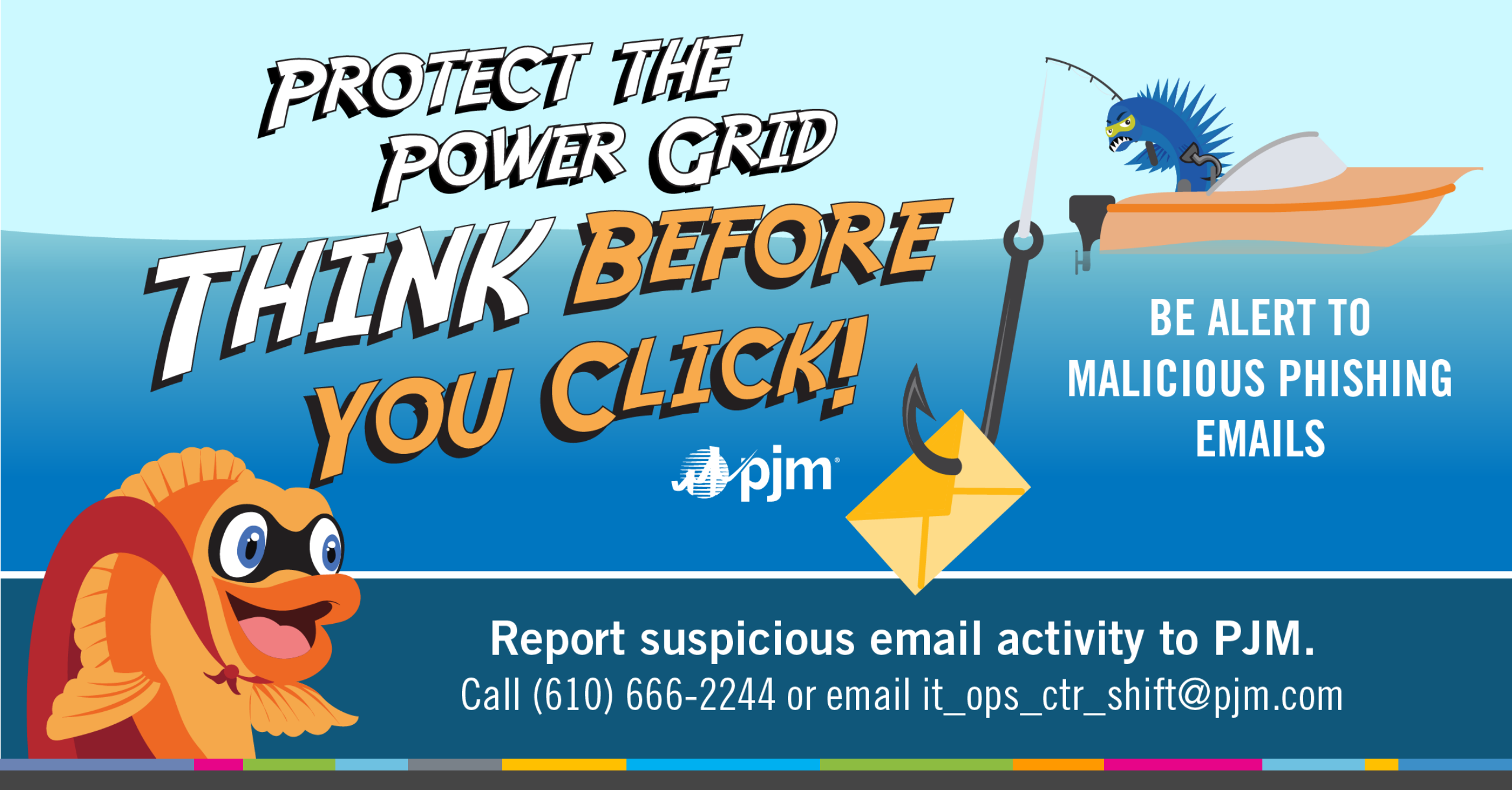